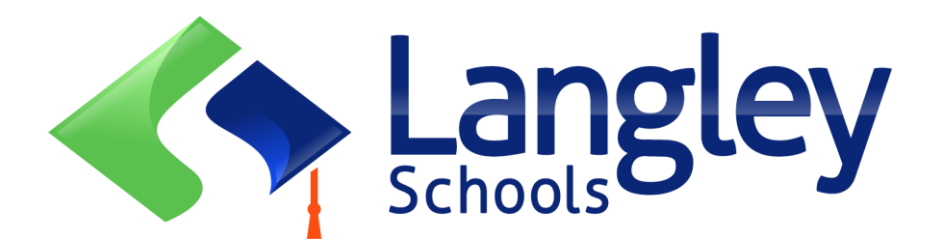

### 小学生线上报名申请须知

兰里(Langley) 学区已将幼儿园和小学学生注册改为在线注册。家长需要使用 MyEducation BC (省级在线学生信息系统)为学生注册。

#### 注:

请在注册前,访问 SD35.bc.ca 网站家长页面,确认完成注册所需的信息及要上传的文件和您孩子的隶属学校信息。请确保您上传的图像资料是清晰可辨的。此列表可能与省在线注册表中的建议略有不同。用于注册的个人文件将在注册成功后,从系统中删除。

## 注:

- 如果您尝试创建一个新帐户,而该帐户已存在,您将收到一条警示信息。使用不同的邮件重 新注册账号,可能会延缓进度
- 2. 如果您忘记了登入信息,请联系 Langley MyEd 支持人员:<u>https://www.sd35.bc.ca/students-</u> parents/myedbc-family-portal-help/
- 如果您没有看到用于开始新注册的"开始(initiate)"按键,请联系 Langley MyEd 支持: https://www.sd35.bc.ca/students-parents/myedbc-family-portal-help/将该选项添加到您的 帐户
- **4.** 如果您有疑问 · 请查看 <u>https://www.sd35.bc.ca/students-parents/registration-2/registration/</u> 上的常见问题信息 · 若您的问题未得到解答 · 请联系学校

如果您已有 MyEducation 帐户,请跳至步骤 5。 如果您**没有** MyEducation BC 帐户,请按照步骤 1-4。

| MyEducation BC Login ID<br>Request an account<br>MyEducation BC Password                                           |                                                                                                    |
|----------------------------------------------------------------------------------------------------|----------------------------------------------------------------------------------------------------|
| Request an account<br>MyEducation BC Password                                                                      |                                                                                                    |
|                                                                                                    |                                                                                                    |
| Login Information I forgot my password                                                                             |                                                                                                    |
| € Log On                                                                                                    |                                                                                                    |
| Login using BC Services Card below                                                                                 |                                                                                                    |
| Enterprise<br>BCSC Production SSO<br>BC Services Card                                                              |                                                                                                    |
|                                                                                                    |                                                                                                    |
|                                                                                                    |                                                                                                    |
|                                                                                                    |                                                                                                    |
| 长/监护人,将在线注册孩子信息"并点击"下一步"                                                                                           |                                                                                                    |
|                                                                                                    |                                                                                                    |
| available account types below. dian registering my child online f/ you have never created a MyEducation BC account |                                                                                                    |
| iccount validation email resent                                                                                    |                                                                                                    |
|                                                                                                    |                                                                                                    |
|                                                                                                    |                                                                                                    |
|                                                                                                    |                                                                                                    |
|                                                                                                    |                                                                                                    |
|                                                                                                    | Login Information       I forgot my password         () Cog On       Dog On         Login using BC Services Card below       Dog On         Enterprise       BC Services Card         BCSC Production SSO       BC Services Card |

| Information for the acc | count holder (for a parent or guardian, this is your information, not your child's) |
|-------------------------|-------------------------------------------------------------------------------------|
| Legal first name *      | Parent                                                                              |
| Legal last name *       | Test                                                                                |
| Street address *        | 2222-2 Street                                                                       |
| RR Number / PO<br>Box   |                                                                                     |
| City *                  | Langley                                                                             |
| State/province *        | BCV                                                                                 |
| Postal code *           | V1M 3N3                                                                             |
| Home phone *            | 604-999-9999                                                                        |
| School District *       | Langley                                                                             |

4. 使用您的电子邮件地址、密码和安全问题建立您的帐户

\* 检查您的电子邮件中是否有帐户验证电子邮件。 如果您在收件箱中未看到验证邮件,请检查 垃圾邮件/垃圾文件夹

如果您已有 MyEd 帐户,请继续此处

5. 登录 <u>https://myeducation.gov.bc.ca/aspen/logon.do</u> 右下框将显示"开始新学生注册"和"+ 开始(initiate)...\_"点击开始新申请。任何添加或已提交的申请表都将显示在该框下方,用以继 续注册或查看已提交的注册进度。注册完成后,注册状态将更改为已提交,任何状态改变都将显 示。

如果您没有看到用于开始新注册的"开始(initiate)"按钮, 请联系 Langley MyEd 支持: https://www.sd35.bc.ca/students-parents/myedbc-family-portal-help/ 将该选项添加到您的帐户

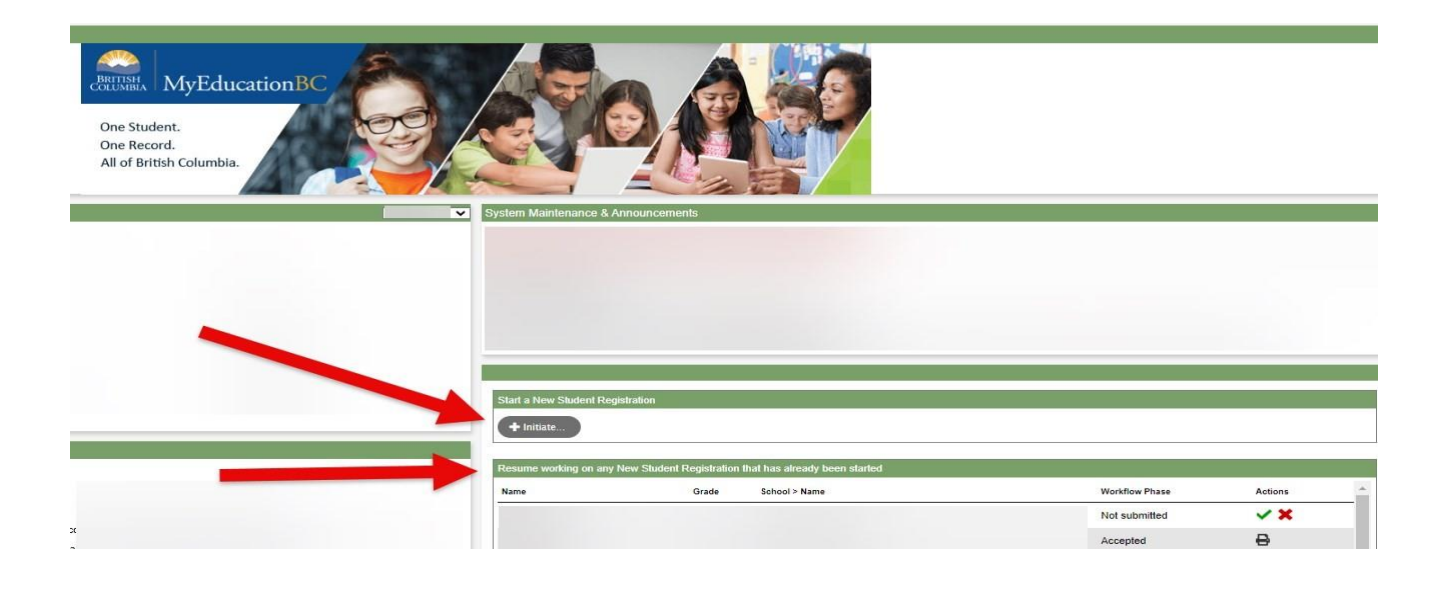

# 注册新账户

在开始注册之前,请登入 <u>https://www.sd35.bc.ca/students-parents/registration-2/registration/</u> 了解最新的注册入学要求。请保证上传文档是清晰可辨的。

6. 注册过程有几大板块信息需要完成。

a)请选择正确的入学年份。

| If you need to stop and co                                                                                          | me back later, select 🖺 Save & Close'. All your information is automatically saved when you move to a new tab, or select the 'Next 🗲' or ' Previous' buttons.                                                                                                    |
|----------------------------------------------------------------------------------------------------|----------------------------------------------------------------------------------------------------|
| Personal Information No                                                                                             | ntice                                                                                                    |
| The information required f<br>the Freedom of Informatio<br>to health services, social s<br>have any questions about | or registration purposes on this form is collected by Districts and Schools in BC under the authority of the School Act, Section 13 and 79, and in accordance with s. 26(c)<br>n and Protection of Privacy Act (FOIPPA, BC). The information provided will be used for educational program and administrative purposes, and if required, may be provide<br>services or support services as outlined in Section 79(2) of the School Act. The information collected on this form will be protected consistent with s. 30 of FOIPPA, BC. If<br>the information recorded on this form, please contact your District or School Administrator. |
| Contact information can b                                                                                           | e found on the BC K-12 School and District Contact Information page                                                                                                    |
| School Year Selec                                                                                                   | tion                                                                                                    |
| To begin a registration app                                                                                         | plication, select a school year below:                                                                                                    |
| 0 2023-2024                                                                                                    |                                                                                                    |
| 2024-2025                                                                                                    |                                                                                                    |
|                                                                                                    |                                                                                                    |
|                                                                                                    |                                                                                                    |
|                                                                                                    |                                                                                                    |

6. (续)

b) 学生一栏用于显示学生的个人信息。如果您已有 MyEducation 帐户,一些基本人口信息将自动填写。

| Start                                                                                                    | Student                                                                                                    | School           | Family/Contacts                                                                     | Information                                                         | Documents                                                                                                | Submit                                                                                         |           |                    |               |                  |                  |
|----------------------------------------------------------------------------------------------------|----------------------------------------------------------------------------------------------------|------------------|-------------------------------------------------------------------------------------|---------------------------------------------------------------------|----------------------------------------------------------------------------------------------------|------------------------------------------------------------------------------------------------|-----------|--------------------|---------------|------------------|------------------|
| udent Info                                                                                                    | rmation                                                                                                    |                  |                                                                                     |                                                                     |                                                                                                    |                                                                                                |           |                    |               |                  |                  |
| egal Name                                                                                                    |                                                                                                    |                  |                                                                                     |                                                                     | Preferred                                                                                                | Name                                                                                           |           |                    |               |                  |                  |
| First *                                                                                                    |                                                                                                    |                  |                                                                                     |                                                                     | First *                                                                                                  |                                                                                                |           |                    |               |                  |                  |
| Middle                                                                                                    |                                                                                                    |                  |                                                                                     |                                                                     | Middle                                                                                                   |                                                                                                |           |                    |               |                  |                  |
| Last *                                                                                                    |                                                                                                    |                  |                                                                                     |                                                                     | Last *                                                                                                   |                                                                                                |           |                    |               |                  |                  |
| Suffix                                                                                                    |                                                                                                    | •                |                                                                                     |                                                                     | 251                                                                                                    |                                                                                                |           |                    |               |                  |                  |
| Gender *                                                                                                    |                                                                                                    |                  |                                                                                     |                                                                     | PEN                                                                                                    |                                                                                                |           |                    |               |                  |                  |
|                                                                                                    |                                                                                                    |                  |                                                                                     |                                                                     | BC Per                                                                                                   | sonal Health N                                                                                 | lumber    |                    |               |                  |                  |
| f you wish to volu<br>Birth and Cit                                                                                                    | untarily identify th<br>tizenship                                                                                        | is student as be | ing a person of Indige                                                              | enous Ancestry, sel                                                 | ect one:                                                                                                 |                                                                                                | ~         |                    |               |                  |                  |
| If you wish to volu<br>Birth and Cif<br>Place of birth                                                                                                    | untarily identify th<br>tizenship                                                                                        | is student as be | ing a person of Indige                                                              | enous Ancestry, sel                                                 | ect one:                                                                                                 | f citizenship *                                                                                | <b>~</b>  | )                  |               |                  |                  |
| If you wish to volu<br>Birth and Cif<br>Place of birth<br>Country of birth                                                                                                    | untarily identify th<br>tizenship                                                                                        | is student as be | ing a person of Indige                                                              | anous Ancestry, sel                                                 | ect one:<br>Country o                                                                                    | f citizenship *<br><u>in Canada</u>                                                            | •         | )                  |               |                  |                  |
| If you wish to volu<br>Birth and Cit<br>Place of birth<br>Country of birth<br>f born in Canada                                                                                                    | tizenship                                                                                                    | is student as be | ing a person of Indige                                                              | enous Ancestry, sel                                                 | ect one:<br>Country o<br><u>If not born</u><br>Arrival i                                                 | f citizenship *<br><u>in Canada</u><br>n BC                                                    | •<br>•    | )                  |               |                  |                  |
| If you wish to volu<br>Birth and Cit<br>Place of birth<br>Country of birth<br>fbom in Canada<br>Province of birt                                                                                                    | tizenship                                                                                                    | is student as be | ing a person of Indige                                                              | enous Ancestry, sel                                                 | ect one:<br>Country o<br><u>If not born</u><br>Arrival i<br>Arrival i                                    | f citizenship *<br><u>in Canada</u><br>n BC<br>n Canada                                        | <b>`</b>  | )                  |               |                  |                  |
| If you wish to volu<br><b>Birth and Cif</b><br>Place of birth<br>Country of birth<br><u>Country of birth</u><br>Province of birth                                                                                                    | tizenship                                                                                                    | is student as be | ing a person of Indige                                                              | enous Ancestry, sel                                                 | ect one:<br>Country o<br><u>If not born</u><br>Arrival i<br>Arrival i                                    | f citizenship *<br><u>in Canada</u><br>n BC<br>n Canada                                        | •<br>•    | )                  |               |                  |                  |
| If you wish to volu<br>Birth and Cif<br>Place of birth<br>Country of birth<br>Country of birth<br>If born in Canada<br>Province of birt<br>Age and Gra                                                                                     | tizenship                                                                                                    | is student as be | ing a person of Indige                                                              | snous Ancestry, sek                                                 | ect one:<br>Country o<br><u>If not borr</u><br>Arrival i<br>Arrival i                                    | f citizenship *<br><u>in Canada</u><br>n BC<br>n Canada                                        | v<br>     | )                  |               |                  |                  |
| If you wish to volu<br>Birth and Cif<br>Place of birth<br>Country of birth<br>Country of birth<br>Province of birth<br>Age and Gra<br>Enter the student                                                                                    | tizenship<br>h *<br>th<br>th<br>th<br>th<br>th<br>th<br>th<br>th<br>th<br>th                                             | is student as be | ing a person of Indige                                                              | enous Ancestry, sel                                                 | ccountry o<br>Country o<br><u>If not borr</u><br>Arrival i<br>Arrival i                                  | f citizenship *<br><u>in Canada</u><br>n BC<br>n Canada<br>n Canada                            | v         | )                  |               |                  |                  |
| If you wish to volu<br>Birth and Cif<br>Place of birth<br>Country of birth<br>Country of birth<br>Country of birth<br>Province of birth<br>Age and Gra<br>Inter the student<br>of the calculated g                                         | tizenship<br>h *<br>th<br>de Level<br>rade below does                                                                    | is student as be | ing a person of Indigu<br>ne the grade and age<br>rade you are registeri            | enous Ancestry, sel<br>on Dec 31 in the s                           | Country o<br>If not borr<br>Arrival i<br>Arrival i<br>chool year for white<br>the desired grade          | f cilizenship *<br><u>in Canada</u><br>n BC<br>n Canada<br>:h you are regi<br>:h you are regi  | istering. | )<br>the Submit ta | ab at the enc | of the registrat | ion application. |
| If you wish to volu<br>Birth and Cit<br>Place of birth<br>Country of birth<br>If born in Canada<br>Province of birth<br>Age and Gra<br>Enter the student"<br>f the calculated g<br>Date of birth (mm                                       | tizenship                                                                                                    | is student as be | ing a person of Indige<br>ne the grade and age<br>rade you are registeri            | enous Ancestry, sel<br>on Dec 31 in the s-<br>ing for, please enter | ct one: Country o<br>If not borr<br>Arrival i<br>Arrival i<br>chool year for while                       | f citizenship *<br>in Canada<br>n BC<br>n Canada<br>n Canada<br>ch you are regi<br>in the Comm | istering. | the Submit ta      | ab at the enc | of the registrat | ion application. |
| If you wish to volv<br>Birth and Cif<br>Place of birth<br>Country of birth<br>Country of birth<br>Country of birth<br>Province of birth<br>Age and Gra<br>Enter the student<br>f the calculated g<br>Date of birth (mm<br>Age as of Dec 31 | untarily identify th<br>tizenship<br>h *<br>tith<br>de Level<br>s date of birth, wi<br>arade below does<br>widdlyyyyy) * | is student as be | ing a person of Indige<br>ne the grade and age<br>rade you are registeri<br>age Age | on Dec 31 in the s                                                  | ect one: Country o<br>If not berr<br>Arrival i<br>Arrival i<br>chool year for while<br>the desired grade | f citizenship *<br>in Canada<br>n BC<br>n Canada<br>n Canada<br>:h you are regi<br>in the Comm | istering. | the Submit to      | ab at the enc | of the registral | ion application. |

6. (续)

c) 学校选项一栏。选择兰里(Langley)学区和您的隶属学校。您的隶属学校可以在教育局 SD35网站上找到:<u>https://www.sd35.bc.ca/schools/school-locator/</u>如果列表中缺少某些学校· 则表示该校现不接受注册。

|                                      | Student                         | School               | Family/Contacts             | Additional<br>Information | Documents                   | Submit                 |                              |                                                            |
|--------------------------------------|---------------------------------|----------------------|-----------------------------|---------------------------|-----------------------------|------------------------|------------------------------|------------------------------------------------------------|
| School Sele                          | ection                          |                      |                             |                           |                             |                        |                              |                                                            |
| All School Distric                   | ct Websites provi               | de detailed inform   | nation around Kinderga      | arten registration o      | letails that are uniq       | ue to their own distri | ct processes.                |                                                            |
| The Ministry pro                     | vides details arou              | und Full Day Kinde   | ergarten here.              |                           |                             |                        |                              |                                                            |
| Below you will se                    | ee a list of school             | s participating in   | online registration bas     | ed on the selected        | d school district and       | the calculated grade   | e level.                     |                                                            |
| Please select fro                    | om this list. If the            | school desired is    | not listed as a partici     | pant to online regi       | stration:                   |                        |                              |                                                            |
| • Ens                                | sure you have the               | e correct School E   | District selected           | le se it de le            |                             |                        |                              |                                                            |
| • mu                                 | ntact the desired               | school for registra  | ation information           | Dimit tab                 |                             |                        |                              |                                                            |
|                                      |                                 |                      |                             |                           |                             |                        |                              |                                                            |
| Note: If the distri                  | ict you are registe             | ering for is not ava | ailable in the list, pleas  | se check that distr       | ict's website for the       | r registration proces  | S.                           |                                                            |
|                                      |                                 |                      |                             |                           |                             |                        |                              |                                                            |
|                                      |                                 |                      |                             |                           |                             |                        |                              |                                                            |
| School district                      | Langle                          | ey .                 | ~                           |                           |                             |                        |                              |                                                            |
| lequired: Select I                   | the school appro                | priate for your add  | dress                       |                           |                             |                        |                              | Grade level                                                |
|                                      |                                 |                      |                             | L                         |                             |                        |                              |                                                            |
|                                      |                                 |                      |                             |                           |                             |                        |                              |                                                            |
| filter <mark>t</mark> his list by se | chool name or cit               | ly:                  |                             |                           |                             |                        |                              |                                                            |
| ilter this list by se<br>Request     | chool name or cit<br>ted School | y:                   | st                          | treetAddress              | City                        | Phone1                 | StartGrade                   | End Grade                                                  |
| ilter this list by so<br>Request     | chool name or cit<br>ted School | y:                   | St                          | treetAddress              | City                        | Phone1                 | StartGrade<br>KF             | End Grade                                                  |
| Request                              | chool name or cit               | y:                   | St                          | treetAddress              | City                        | Phone1                 | StartGrade<br>KF<br>KF       | End Grade<br>07<br>07                                      |
| Request                              | chool name or cit               | y:                   | st                          | treetAddress              | City                        | Phone1                 | StartGrade<br>KF<br>KF       | End Grade<br>07<br>05                                      |
| Request                              | chool name or cit               | y:                   | St                          | treetAddress              | City                        | Phone1                 | StartGrade<br>KF<br>KF       | End Grade<br>07<br>07<br>05                                |
| Request                              | chool name or cit               | у: [                 | St                          | treetAddress              | City                        | Phone1                 | StartGrade<br>KF<br>KF<br>KF | End Grade<br>07<br>07<br>05                                |
| Request                              | chool name or cit<br>ted School | y:                   | s or Previous buttons.      | You may click Sat         | City                        | Phone 1                | KF<br>KF<br>KF<br>KF         | End Grade<br>07<br>07<br>05<br>dration application later.  |
| Request                              | chool name or cit<br>ted School | y:                   | st<br>or Previous buttons.  | You may click Sar         | City<br>ve & Close at any t | Phone 1                | KF<br>KF<br>KF<br>KF         | End Grade<br>07<br>07<br>05<br>stration application later. |
| Request                              | chool name or cit<br>ted School | y:                   | St<br>cor Previous buttons. | You may click Sar         | City                        | Phone 1                | KF<br>KF<br>KF<br>KF         | tration application later.                                 |
| Iller this list by si<br>Request     | chool name or cit               | y:                   | s or Previous buttons.      | You may click Sar         | City                        | Phone1                 | KF<br>KF<br>KF<br>KF         | End Grade<br>07<br>07<br>05<br>tration application later.  |

6. (续)

d) 家庭/联系人顶部选项一栏。如果您已有 MyEducation 帐户,某些信息将自动填写。 注册人将是孩子的第一联络人。请完善所有家长、监护人及三个紧急联络人信息。

| First Name                  | Last Name # Relati          | ionship Phone 1          | Phone 1 Type P | hone 2 | Phone 2 Type | Email |
|-----------------------------|-----------------------------|--------------------------|----------------|--------|--------------|-------|
|                             |                             |                          |                |        |              |       |
| - Add 🛱 Delete              |                             |                          |                |        |              |       |
| Add Delete                  |                             |                          |                |        |              |       |
|                             |                             |                          |                |        |              |       |
| blings                      |                             |                          |                |        |              |       |
| ok Add to odd ony oiblingo  | who are ALDEADY attending a | asheel in this district  |                |        |              |       |
| ck Add to add any sibilings | who are AEREADT altending a | school in this district. |                |        |              |       |
|                             |                             |                          |                |        |              |       |
| First Name                  | Last Name                   | Sibling Grade            | School Name    |        |              |       |
| First Name                  | Last Name                   | Sibling Grade            | School Name    |        |              |       |
| First Name                  | Last Name                   | Sibling Grade            | School Name    |        |              |       |
| First Name                  | Last Name                   | Sibling Grade            | School Name    |        |              |       |
| First Name                  | Last Name                   | Sibling Grade            | School Name    |        |              |       |
| First Name                  | Last Name                   | Sibling Grade            | School Name    |        |              |       |
| First Name                  | Last Name                   | Sibling Grade            | School Name    |        |              |       |
| First Name                  | Last Name                   | Sibling Grade            | School Name    |        |              |       |
| First Name                  | Last Name                   | Sibling Grade            | School Name    |        |              |       |
| First Name                  | Last Name                   | Sibling Grade            | School Name    |        |              |       |
| First Name                  | Last Name                   | Sibling Grade            | School Name    |        |              |       |

6. (续)

e) 附加信息一栏。此页面提供医疗或特别学习支持附加信息,让学校更多的了解孩子的状况及需求可以更好的及时帮助孩子。

| Start              | Student        | School                  | Family/Contacts     | Additional<br>Information | Documents | Submit          |          |   |   |
|--------------------|----------------|-------------------------|---------------------|---------------------------|-----------|-----------------|----------|---|---|
| School Hist        | tory           |                         |                     |                           |           |                 |          |   |   |
| Last School or S   | trongStart/Pro | gram of Attendance      |                     |                           |           |                 |          |   |   |
| No previous so     | hool 🗌         |                         |                     |                           | Previous  | school address  |          |   |   |
| Date last attend   | led [          |                         |                     |                           | Previous  | school city     |          |   |   |
| Reason for leav    | ring           |                         |                     |                           | Previous  | school province |          | λ |   |
| Previous school    | l grade        | •                       |                     |                           | Previous  | school country  | <b>~</b> |   |   |
| Previous school    | I district     |                         |                     |                           |           |                 |          |   | ٦ |
| Previous school    | Iname          |                         |                     |                           | Commen    | ł               |          |   |   |
| Previous school    | I phone        |                         |                     |                           |           |                 |          |   |   |
| ► Has th           | e student ever | attended a school in    | this District?      |                           |           |                 |          |   |   |
| If yes, what is th | ne name of the | last school attended    | in this District?   |                           |           |                 |          |   |   |
|                    |                |                         |                     |                           |           |                 |          |   |   |
| Medical Inf        | ormation       |                         |                     |                           |           |                 |          |   |   |
| Does this stude    | nt have a med  | ical condition? Click A | dd and provide a de | scription of the con      | ndition.  |                 |          |   |   |

#### 6. (续)

f) 文档一览。请上传所有必需的文件以支持您的申请。最新的入学申请文件要求可在 SD35 网站 <u>https://www.sd35.bc.ca/students-parents/registration-2/registration/</u>上找到。请尽可能上传所有信息,缺少文件信息可能会延长注册过程。

| Start                                                  | Student                                                                                       | School             | Family/Contacts          | Additional<br>Information | Documents             | Submit                |                                                                 |  |  |  |  |
|--------------------------------------------------------|-----------------------------------------------------------------------------------------------|--------------------|--------------------------|---------------------------|-----------------------|-----------------------|-----------------------------------------------------------------|--|--|--|--|
| Document                                               | ation                                                                                         |                    |                          |                           |                       |                       |                                                                 |  |  |  |  |
|                                                        |                                                                                               |                    |                          |                           |                       |                       |                                                                 |  |  |  |  |
| Required D                                             | ocumentation                                                                                  | for Students       | New to the Distr         | ict                       |                       |                       |                                                                 |  |  |  |  |
| The following is                                       | The following is a list of required documentation to complete school registration. You may:   |                    |                          |                           |                       |                       |                                                                 |  |  |  |  |
| Upload documents with your registration application or |                                                                                               |                    |                          |                           |                       |                       |                                                                 |  |  |  |  |
| • Pr                                                   | Provide documentation directly to the school upon acceptance of your registration application |                    |                          |                           |                       |                       |                                                                 |  |  |  |  |
| Proof of school                                        | age and status in (                                                                           | Canada. This can   | be shown using the f     | ollowing forms of         | identity verification | documents:            |                                                                 |  |  |  |  |
| - BC                                                   | C Services Card wit                                                                           | th Photo, Birth Ce | ertificate, Valid Passpo | ort, Immigration D        | ocuments, Perman      | ent Residence Card    | I for both you and                                              |  |  |  |  |
| • Pr<br>ag                                             | oof of ordinary resi<br>preement)                                                             | dence (a docume    | ent such as your curre   | nt year property t        | tax receipt, current  | month rental receipt, | , or a purchase/rental                                          |  |  |  |  |
| Note: Further d                                        | ocumentation may                                                                              | be requested.      |                          |                           |                       |                       |                                                                 |  |  |  |  |
| Name                                                   |                                                                                               |                    | Filename                 |                           |                       | Docu                  | ument                                                           |  |  |  |  |
|                                                        |                                                                                               |                    |                          | 4                         | No matching record    | s                     |                                                                 |  |  |  |  |
| 🖶 Upload                                               | C Upload 🛱 Delete                                                                             |                    |                          |                           |                       |                       |                                                                 |  |  |  |  |
| All your change                                        | s are saved when                                                                              | you click the Nex  | t or Previous buttons    | You may click S           | ave & Close at an     | time to save your w   | work and return to complete the registration application later. |  |  |  |  |
|                                                        |                                                                                               |                    |                          |                           |                       |                       |                                                                 |  |  |  |  |
|                                                        |                                                                                               |                    |                          |                           |                       |                       |                                                                 |  |  |  |  |
| Previous                                               | Save & Close                                                                                  | Next ->            | * Cancel                 |                           |                       |                       |                                                                 |  |  |  |  |

6. (续)

g) 提交顶部选项一栏。最后一页允许您在提交之前输入任何评论以补充注册信息。您可以保存并稍后返回申请,然而一旦提交,整个信息文档都会在学校的文件夹中,您无法另行更改。如果学校需要任何其他额外信息,他们将通过您提供的电话或电子邮件与您联系。

| Start                                                | Student                                                                                                    | School            | Family/Contacts         | Additional<br>Information | Documents | Submit |  |  |  |  |
|------------------------------------------------------|----------------------------------------------------------------------------------------------------|-------------------|-------------------------|---------------------------|-----------|--------|--|--|--|--|
| Done!<br>Congratulat                                 | tions! You hav                                                                                                    | e reached the     | end of the Reg          | istration appli           | cation.   |        |  |  |  |  |
| Comment : En                                         | ter any final notes                                                                                                    | or comments for t | he registrar (optional) | )                         |           |        |  |  |  |  |
| You may click s<br>Before submitti<br>Note: Once you | You may click Save and Close at any time to save your work and return to complete the registration application later.<br>Before submitting your registration application, please review the information you have entered by clicking on each tab.<br>Note: Once you click the Submit button you will not be able to edit this Registration application. |                   |                         |                           |           |        |  |  |  |  |
| Previous                                             | Save & Clos                                                                                                    | e Next 🄶          | Submit                  | X Cancel                  |           |        |  |  |  |  |

小学生在线注册入学

各学校将处理网上新生注册。 如果您有任何疑问,请直接联系学校,并留意学校的电话。学校行 政助理可能需要在完成注册之前与您联系以核实信息。

⇒ 查看 SD35 网站 https://www.sd35.bc.ca/students-parents/ 了解更多信息

⇒ 需要 MyEd 帮助的家长可在线上填写问题表格:https://www.sd35.bc.ca/studentsparents/myedbc-family-portal-help/

⇒ MyEd 网站将自动更新系统注册状态

⇒确认您孩子的学校信息后,您将收到一封电子邮件